# BUKU PANDUAN PENDAFTARAN PPDB ONLINE

(Penerimaan Peserta Didik Baru) Tingkat SMP Sekabupaten Bengkalis Tahun 2024

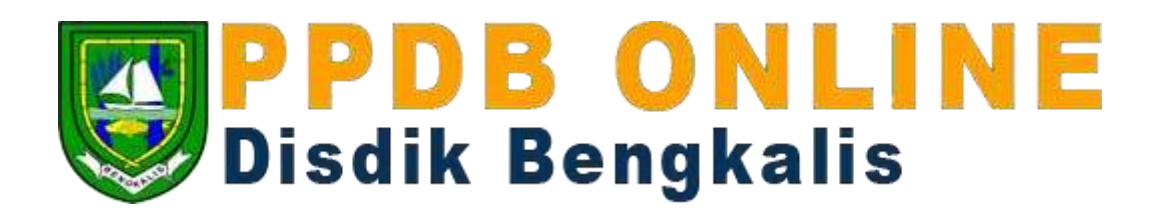

Penyusun

Tim PPDB Disdik Kabupten Bengkalis

#### Ketentuan jalur pendaftara PPDB Online

1. Jalur Zonasi

Jalur zonasi diperuntukkan bagi calon peserta didik baru yang berdomisili di dalam wilayah zonasi yang ditetapkan pemerintah daerah. Domisili calon peserta didik berdasarkan alamat pada kartu keluarga yang diterbitkan paling singkat satu tahun sebelum tanggal pendaftaran PPDB. Sekolah juga wajib memprioritaskan peserta didik yang memiliki kartu keluarga atau surat keterangan domisili dalam satu wilayah kabupaten/kota yang sama dengan sekolah asal.

Berkas yang perlu disiapkan untuk mendaftar jalur zonasi adalah sebagai berikut:

-Scan KTP Orang Tua(JPG/PDF/PNG) -File Foto (JPG/JPG/PNG) -Scan Kartu Keluarga -Scan Akta Kelahiran -Scan Ijazah/SKL -Surat Domisili/Keterangan dari desa Setempat(jika Tidak Memiliki KK Domisili)

2. Kelengkapan Berkas Jalur Afirmasi

Jalur afirmasi diperuntukkan bagi calon peserta didik baru yang berasal dari keluarga ekonomi tidak mampu atau penyandang disabilitas. Peserta didik yang melalui jalur afirmasi merupakan peserta didik yang berdomisili di dalam dan di luar wilayah zonasi sekolah yang bersangkutan.

Berkas yang perlu disiapkan untuk mendaftar jalur zonasi adalah sebagai berikut:

-Scan KTP Orang Tua(JPG/PDF/PNG) -File Foto (JPG/JPG/PNG) -Scan Kartu Keluarga -Scan Akta Kelahiran -Scan Ijazah/SKL

3. Kelengakapan Berkas Jalur Perpindahan

Untuk jalur perpindahan tugas orang tua/ wali sebagaimana dibuktikan dengan surat penugasan dari instansi, lembaga, kantor, atau perusahaan yang mempekerjakan. Dalam hal terdapat sisa kuota jalur perpindahan tugas orang tua/ wali, sisa kuota dapat dialokasikan untuk calon peserta didik pada sekolah tempat orang tua/wali mengajar.

Berkas yang perlu disiapkan untuk mendaftar jalur zonasi adalah sebagai berikut: -Scan KTP Orang Tua(JPG/PDF/PNG) -File Foto (JPG/JPG/PNG) -Scan Kartu Keluarga -Scan Akta Kelahiran -Scan Ijazah/SKL -Surat Keterangan Pindah

### 4. Kelengkapan Berkas Jalur Prestasi

PPDB melalui jalur prestasi ditentukan berdasarkan rapor yang dilampirkan dengan surat keterangan peringkat nilai rapor peserta didik dari sekolah asal atau prestasi di bidang akademik maupun non-akademik.

Berkas yang perlu disiapkan untuk mendaftar jalur zonasi adalah sebagai berikut: -Scan KTP Orang Tua(JPG/PDF/PNG)

-File Foto (JPG/JPG/PNG)

-Scan Kartu Keluarga

-Scan Akta Kelahiran

-Scan Ijazah/SKL

-Scan Sertifikat Rapor/Keterangan Peringkat

# INDEX PANDUAN PENDAFTARAN LAYANAN PPDB ONLINE

## 1. Panduan Pendaftaran

- Pendaftaran dapat dilakukan secara langsung dengan membuka tautan <a href="https://ppdb.bengkaliskab.go.id/">https://ppdb.bengkaliskab.go.id/</a> menggunakan browser.
- Klik tombol daftar untuk membuka form pendaftaran

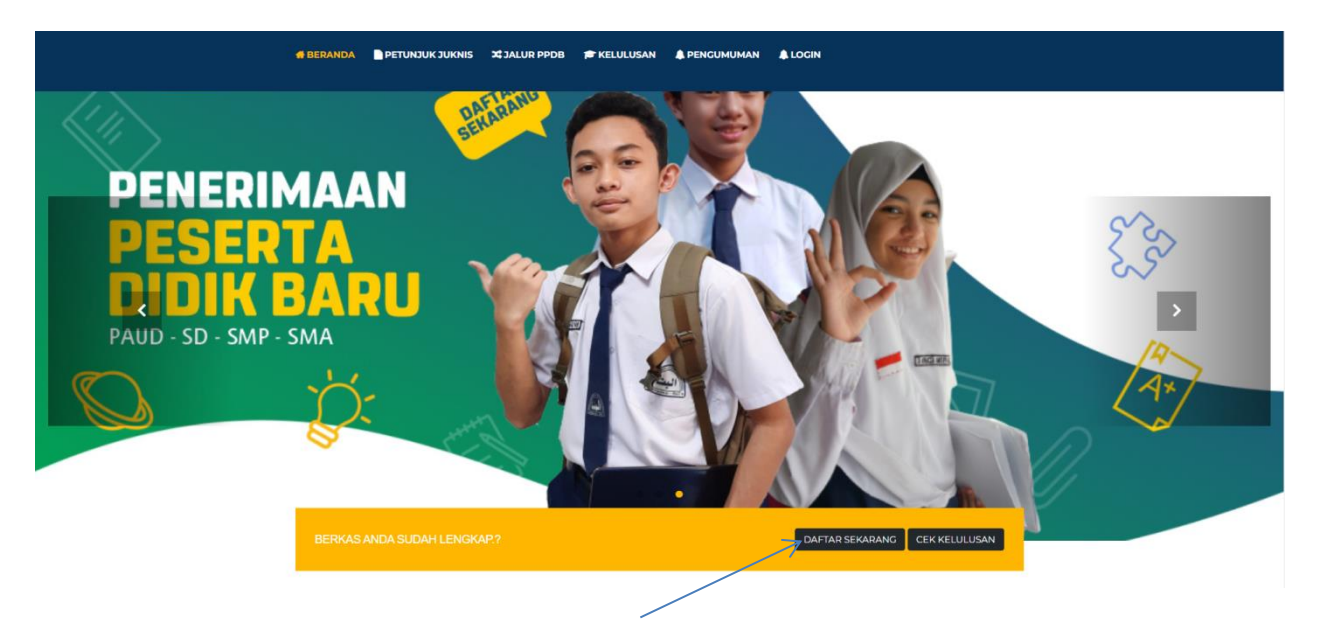

- Pendaftaran dapat dilakukan dengan 4 jalur, Zonasi, Afirmasi, Perpindahan dan Prestasi

|   | FORM                                                                     | PENDA         | FTARA<br>NASI  | N JALUR                                               |                                                                                                    |
|---|--------------------------------------------------------------------------|---------------|----------------|-------------------------------------------------------|----------------------------------------------------------------------------------------------------|
|   |                                                                          |               |                |                                                       |                                                                                                    |
| 4 | MUR PENDAFTIRAN                                                          | FORM PENDAFTA | RAN PPDB ZONA  | si                                                    |                                                                                                    |
|   | JALUR PENDAFTARAN                                                        | FORM PENDAFT  | IRAN PPDB ZONA | SI                                                    |                                                                                                    |
|   | JALUR PENDAFTIRAN                                                        | FORM PENDAFTA |                | SI<br>Non A. Southernes<br>Kes annatati               |                                                                                                    |
|   | JALUR PENDAFTARAN                                                        | FORM PENDAFT/ | ARAN PPDB ZONA | SI<br>Ner di Antonio<br>Securator<br>No lancast -     | 15                                                                                                    |
|   | JALUR PENDAFTIRAN<br>UNUN 2014AN<br>JALUR AFRIMAGI<br>JALUR PERPINDAHANI | FORM PENDAFTA | ARAN PPDB ZONA | SI<br>New A. Roseners<br>New Services<br>New Services | Contraction of the second second seco |

- Masukkan data pada form pendaftaran, setiap item harus terisi untuk bisa lanjut ke tahap selanjutnya, nama sekolah yang tampil sesuai dengan zonasi masing-masing sekolah sesuai desa tempat anda siswa tinggal/berdomisili(Zonasi).

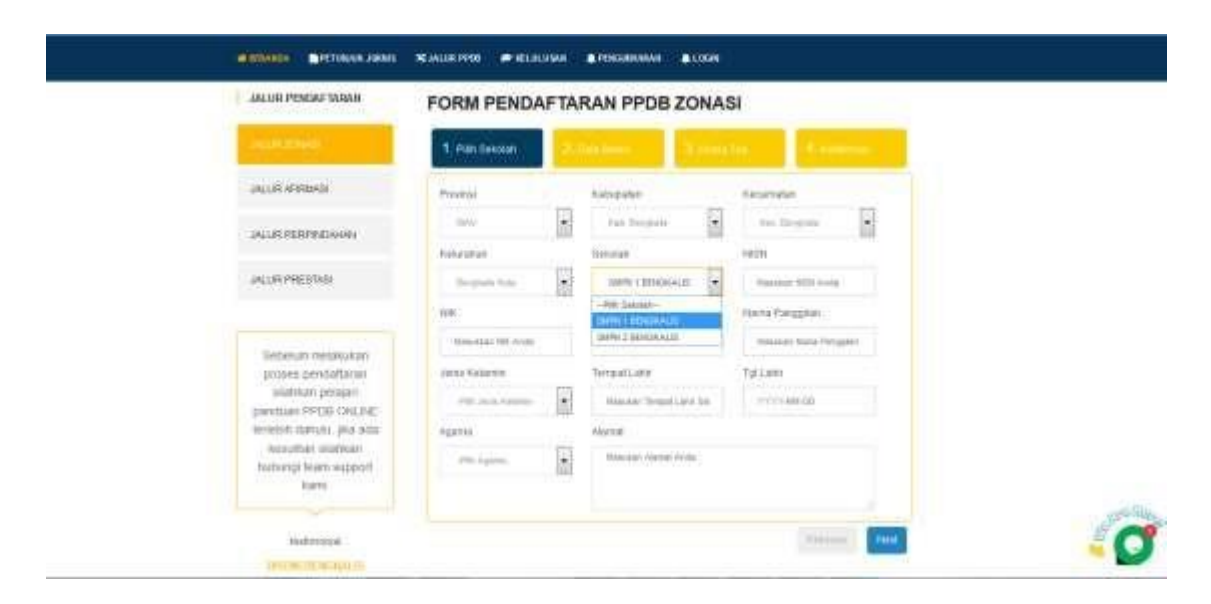

- Pasikan semua kolom sudah diisi, kemudian klik button next

| JALUR PENDAFIARAW                                                                                               | FORM PENDAP        | TAP | RAN PPDB ZONA               | SI             |
|----------------------------------------------------------------------------------------------------|--------------------|-----|-----------------------------|----------------|
| ALL TOWN                                                                                                    | 1. Nin Sulat       |     |                             | an Aranana     |
| JALUR AFTRMASI                                                                                                  | Press              |     | Reliegaber                  | Ketarration    |
| JALLER PERPANDANAN                                                                                              | - 1994             | •   | Tali Terpida                |                |
|                                                                                                    | Resource           |     | Tehnish                     | 145214         |
| JALUR PRESTABL                                                                                                  | The spinite Visite |     | lane caracteria             | ALL AND A      |
|                                                                                                    | 100                |     | Name Travel                 | Nama Panggilan |
| 1000 A 1000 A 1000 A 1000 A 1000 A 1000 A 1000 A 1000 A 1000 A 1000 A 1000 A 1000 A 1000 A 1000 A 1000 A 1000 A | -61,00,000         |     | A.1004                      | 54             |
| proses pendattaran                                                                                              | Janis Natamin      |     | Tempartum                   | Tpicane        |
| salah Kan pelajan<br>panduan PPC6 CBL NF                                                                        | 100.00             |     | for gran.                   | 2014-0124      |
| leriebiti datulu jita ada                                                                                       | Apprix             |     | Autor                       |                |
| Kesultar slahuar<br>tuburgi bian support<br>karsi                                                               | - 444              |     | at beginning Demander House |                |

- Selanjutnya input data pribadi siswa dan upload berkas, isi semua kolom dengan data yang benar.

| ALUR PENDAFTARAN                        | FORM PENDAFT   | ARAN PPDB ZONA            | SI                    |
|-----------------------------------------|----------------|---------------------------|-----------------------|
| LUR ZOWAN                               | A management   | 2. Data Biswa             | this 4 storman        |
| ALUR AFIRMASI                           | RT             | RW                        | Kode POS              |
| LUR PERPINDAHAN                         | 001            | 90311                     | -20154                |
| ILUR PRESTASI                           | Tempet Tinggal | Tip<br>00524507010        | No Whatsapp           |
|                                         | Anak No        | Jumlah Saudara            | Berat Badan           |
| Sebelum melakukan<br>proses pendaftaran | Tinggi Badan   | Foto                      | ljazah                |
| sitahkan pelajari<br>anduan PPDB ONLINE | .152           | Browne To R. start        | Brokse In T. chill    |
| erlebih dahulu, jika ada                | Scan Akte      | Scan KK No file selected. | KTP Orang Tua         |
| nubungi team support<br>kami            | Browse         | Browse in No. 1. stad     | Browse the fill cleat |

- Upload file foto, ijazah, akte, KK dan ktp Orang tua

| FORM PENDAFTA      | RAN PPDB ZONASI                                       |                                       |
|--------------------|-------------------------------------------------------|---------------------------------------|
| -1. entrance 2     | File Uploes                                           | • • • • • • • • • • • • • • • • • • • |
| RT                 | Organize • New folder                                 | 5 · Cl 0                              |
| Tempal Tinggal     | Facuritas     Oreistop     Downloads     Recent Place |                                       |
| Sere Diary Tue     |                                                       |                                       |
| Anak No            | Documents                                             |                                       |
| a<br>Tinggi Biidan | Wusie backup o                                        | 9981252102,ppg                        |
| Scal Alte          | File game 9061232102.jpg                              | All Files (7.1)     Cancel            |
|                    | FORM PENDAFTA                                         | FORM PENDAFTARAN PPDB ZONASI          |

- Pastikan kolom telah terisi dengan data yang benar, kemudian klik next.

| JALUR PENDAFTARAN                                                                   | FORM PENDAF                | TARAN PPDB             | ZONASI                      |                         |
|-------------------------------------------------------------------------------------|----------------------------|------------------------|-----------------------------|-------------------------|
| JALUR ZONASI                                                                        | 1. Pilih Sekolah           | 2. Data Siswa          | 3. Orang Tua                | 4. Konfirmasi           |
| JALUR AFIRMASI                                                                      | RT                         | RW                     | Kode PO                     | S                       |
| JALUR PERPINDAHAN                                                                   | 001                        | 003                    | 28754                       |                         |
| JALUR PRESTASI                                                                      | Sama Orang Tua             | 08524565859            | 08524                       | 565859                  |
|                                                                                     | Anak No                    | Jumlah Saudara         | Berat Ba                    | dan                     |
| Sebelum melakukan<br>proses pendaftaran<br>silahkan pelajari<br>panduan PPDB ONLINE | 3<br>Tinggi Badan<br>152   | 3<br>Foto<br>Browse 99 | 48<br>Ijazah<br>281jpg Brow | se No ficted.           |
| terlebih dahulu, jika ada<br>kesulitan silahkan<br>hubungi team support<br>kami.    | Scan Akte Browse No ficted | Scan KK                | KTP Orar                    | ng Tua<br>se No ficted. |
| testimonial                                                                         | L                          |                        |                             | Previous                |

- Selanjutnya memasukkan data orang tua, isi semua kolom dengan data yang benar, kemudian klik next.

#### JALUR PENDAFTARAN

| JALUR ZONASI                                        | 1. Pilih Sekolah               | 2. Data Siswa                   | 3. Orang Tua | 4. Konfirmasi            |
|-----------------------------------------------------|--------------------------------|---------------------------------|--------------|--------------------------|
| JALUR AFIRMASI                                      | NIK Ayah:                      | Nama Ayah:                      | Na           | ma Panggilan:            |
| JALUR PERPINDAHAN                                   | Masukan NIK Ayah<br>Pekeriaan: | Masukan Nama<br>Pendidikan Tera | khir: No     | Masukan Pangilan Ayah    |
| JALUR PRESTASI                                      | Petani                         | ▼ Tidak Tamat SE                |              | Masukan No TLP/Whatsap   |
|                                                     | NIK Ibu                        | Nama Ibu:                       | Nar          | ma Pangilan Ibu:         |
| Sebelum melakukan                                   | Masukan Nama Ibu               | Masukan Nama                    | lbu          | Masukan Nama Pangilan It |
| proses pendaftaran                                  | Pekerjaan IBU: *               | Pendidikan Tera                 | khir: No     | TLP/Whatsapp IBU:        |
| silahkan pelajari<br>panduan PPDB ONLINE            | Petani                         | ▼ Tidak Tamat SI                |              | Masukan No TLP/Whatsap   |
| terlebih dahulu, jika ada                           | Alamat Orang Tua:              |                                 |              |                          |
| kesulitan silankan<br>hubungi team support<br>kami. | Your content here              |                                 |              |                          |
|                                                     |                                | .41                             |              |                          |
| testimonial                                         |                                |                                 |              | Previous                 |

- Setelah semua data yang diisi sudah benar, tahap selanjutnya adalah konfirmasi dengan mengkik simpan pendaftaran, dan finish

| ALUR PENDAF IANAN                                                                                                    | FORM PENDA     | AFTARAN PPD                                   | BZONASI                             |               |
|----------------------------------------------------------------------------------------------------|----------------|-----------------------------------------------|-------------------------------------|---------------|
| NURZONAS                                                                                                    | 1. Min Seiolan | 2. Data diawa                                 | all brand that                      | 4. Konfirmasi |
| ALUR ARRMASI                                                                                                    |                |                                               |                                     |               |
| ALUR PERPINDAHAN                                                                                                    | JIKA DATA      | ANDA ISI SUDA                                 | AH BENAR DA<br>NGKLIK BATT          | N<br>ON       |
| ALUR PRESTASI                                                                                                    | PROSES PE      | Terlma Kasila Sudah M                         | lelakukan Pendaltaran               |               |
|                                                                                                    |                | Silahkan Klik Button L<br>menyelesaikan prose | oaffar ini, untuk<br>s pendaftaran* |               |
| Sebelum melakukan                                                                                                    |                | <b>d</b> OMEAN PERDAFTAR                      | tan                                 |               |
| silahkan pelajart                                                                                                    |                |                                               |                                     |               |
| anduan PPDB ONLINE                                                                                                    |                |                                               |                                     |               |
| erlebih dahulu, jika ada                                                                                                    |                |                                               |                                     |               |
| a state of the second second se |                |                                               |                                     |               |
| kesulitan silahkan                                                                                                    |                |                                               |                                     |               |

- Jika pendaftaran berhasil, maka akan ada pesan notifikasi bahwa pendaftaran yang dipilih berhasi seperti gambar dibawah ini.

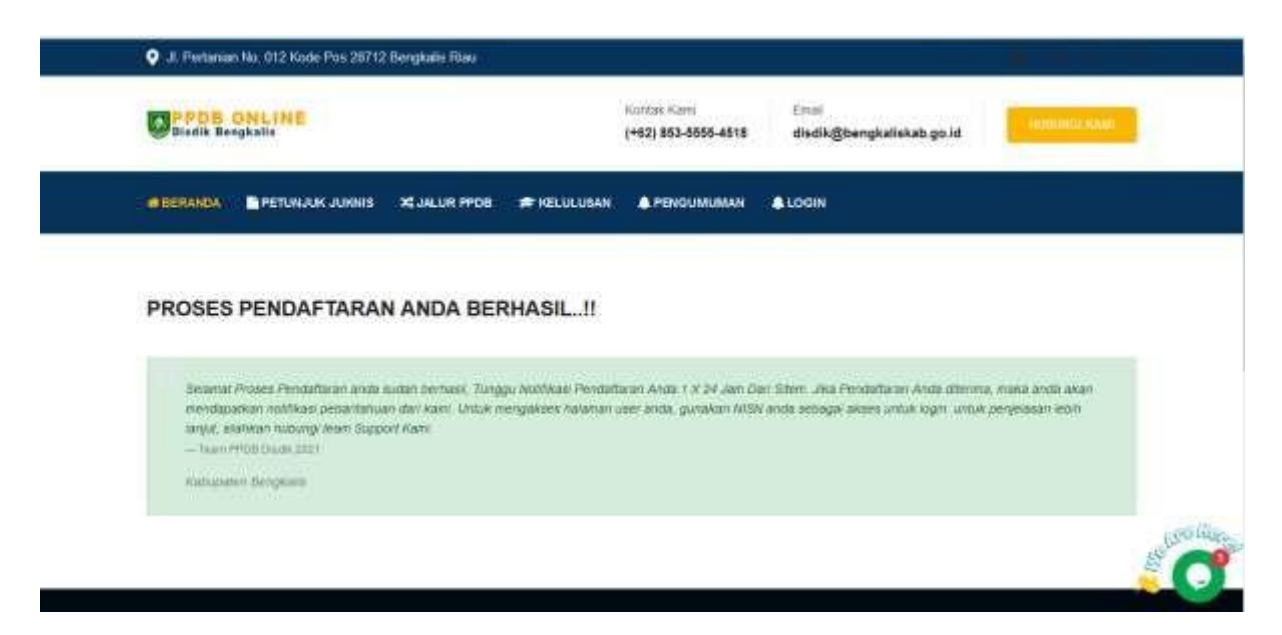

## 2. Akses Akun Pendaftaran Siswa

- Untuk melihat status progres pendaftaran, siswa dapat login ke halaman progres dengan mengklik login pada halaman utama.

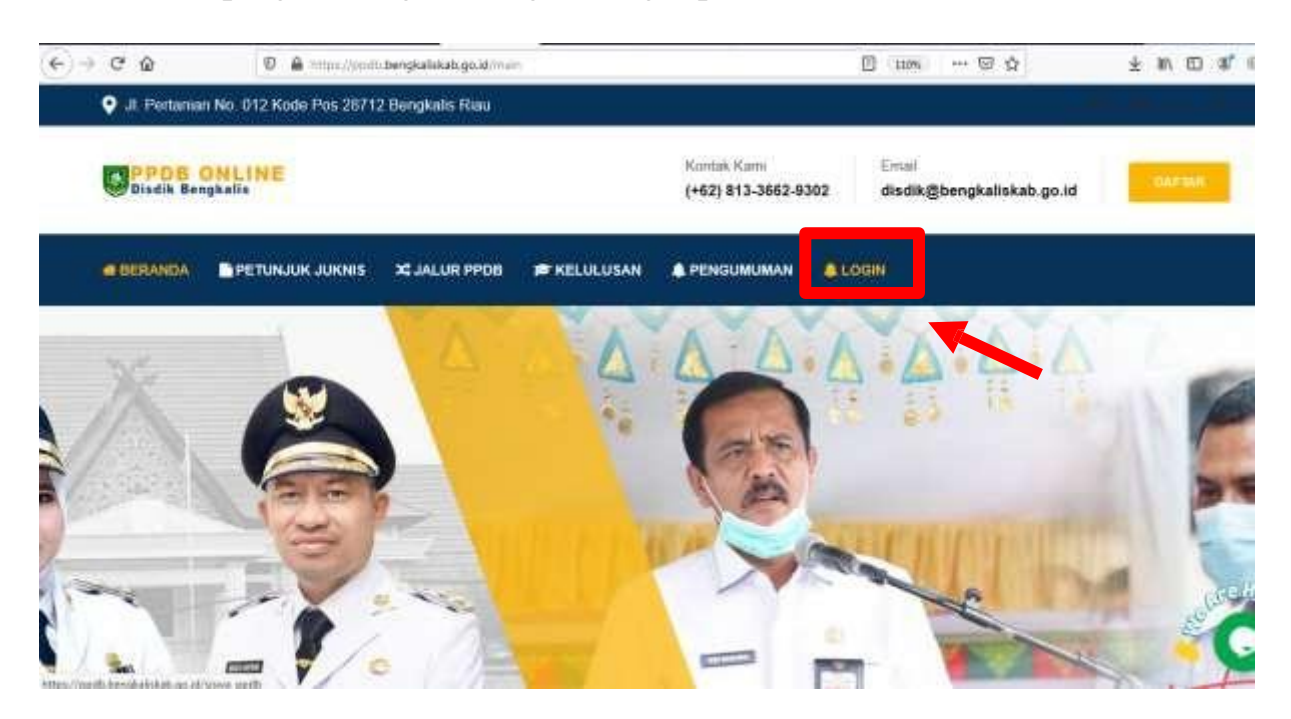

- Untuk Melihat Progres pendaftaran anda, dapat dilihat dengan cara login menggunakan akun dengan username dan password berupa NISN sesuai saat mendaftar.

| € → @ @ | 0 🖨 =0 https://ppdb.bengkalsk | ab.go.id/inwa_ppdb      |             | 110% 🖸 🏠 | <b>不</b> 10/ | Ø | <b>a</b> o |
|---------|-------------------------------|-------------------------|-------------|----------|--------------|---|------------|
|         |                               | LOGIN SISW              | A Login     |          |              |   |            |
|         |                               | Sdahkan Login Pada Form | dibawah ini |          |              |   |            |
|         |                               | 1029102912              | 1           |          |              |   |            |
|         |                               |                         |             |          |              |   |            |
|         |                               | Remember Me             | Sign in     |          |              |   |            |
|         |                               | Anda Lupa Password?     |             |          |              |   |            |
|         |                               |                         |             |          |              |   |            |
|         |                               |                         |             |          |              |   |            |
|         |                               |                         |             |          |              |   |            |

- Pada halaman user, siswa dapat melihat status progress pendaftaran

| ← → ♥ @                                                        | 0 🔒 https://podo.bengkaliskab.go/d//o | wajpodutione                       | un … 💬                              |                                        |
|----------------------------------------------------------------|---------------------------------------|------------------------------------|-------------------------------------|----------------------------------------|
|                                                                | .vo.1 = 📍                             |                                    |                                     | user 🙆                                 |
| Dashboard                                                      | 🕷 Beranda                             |                                    |                                     | HILAMAN Betanda - Beranda              |
| ▲ Master Pendaftaran ⊖ Cetak Fomulir ₹ <sup>3</sup> Pengumuman | 3<br>Zonasi<br>Bernaj<br>Peletatarat  | 1<br>Prestani<br>Serna<br>Pedataar | 1<br>Afirmani<br>Berua<br>Perdataan | 1<br>Perpindahan<br>Sirina<br>Perdukan |
| 🛓 Download Panduan                                             | INFORMASI DETAIL F                    | PEMENDAFTARAN                      |                                     |                                        |
| PERCENT                                                        | 🛦 Informasi Siswe                     |                                    | 🏦 Informasi Sekolah                 |                                        |
|                                                                | Status Pendaftaram                    | Harring                            | NPSN                                | 10495146                               |
|                                                                | No Pendaltaran:                       |                                    | Nama Sekolah                        | SMPN 1 BENGKALIS                       |
|                                                                | NISN                                  | 1029102912                         | Alamat                              | JI. Karimun Bengkalis                  |
|                                                                | Nama                                  | Muslim                             | REFRW                               | 09/03                                  |
|                                                                | Jertis Kelamin                        | Laki-laki                          | Kode POS                            | 28711                                  |

- Untuk melihat detail informasi pendaftaran, klik Master pendaftaran

| PPOB DARING.V0.1      | = 🤔                 |                         |                   | : Samann Protection    |
|-----------------------|---------------------|-------------------------|-------------------|------------------------|
| Allocarton            | 🕷 Pendaftaran       |                         |                   | Page - Data Pendatanan |
| A Master Pendaftaran  | A Diela Pendultaran | Orang Tua 🕅 Data Berkas |                   |                        |
| Getak Fomulir         |                     |                         |                   |                        |
| <b>γ</b> ≑ Pengumuman | 🛦 Informasi Siswa   |                         | informasi Sekolah |                        |
| 🛓 Download Panduan    | Status Pendattaran  | Rannerg 2               | NESN              | 10495146               |
|                       | No Pendattaran      |                         | hama Sekolah      | SMPN 1 BENGKAUS        |
| 1908.04040            | sadiri.             | 1029102912              | Alternat          | Jr. Karimun Bengkaks   |
|                       | tama                | Musles                  | RTRW              | 09703                  |
|                       | Jonis Kelanin       | Laki-taki               | Kode POS          | 26711                  |
|                       | Tempat & Tgi Later  | Bengkalis/2021-04-20    | Status Sekolah    | NEGERI                 |
|                       | Alamat:             | J. Asiang Mahmuda       | Penyelengariaan   | Pagi                   |
|                       | Agamic:             | siam                    | Kinde POS         | 20711                  |
|                       | NRC                 | 14898999200062          | Tingkatan Sekolah |                        |
|                       | Jenis Tingga        | Sama Orang Tua          | Kepara Serioluh   | AMRISAL, S Pit M Pd    |

- Untuk mencetak form pendaftaran, dapat dilakukan dengan mengklik cetak formulir, dan kemudian klik save file, kemudian file form pendaftaran akan terdownload dan tersimpan di perangkat anda.

| (verointer)          | Pendaftaran        |                                                                                   |                   | Partie Data Per     |
|----------------------|--------------------|-----------------------------------------------------------------------------------|-------------------|---------------------|
| # Dashboard          | 0                  | Opening DINAS PENDEDRAW RABULATEN BENGRAUS                                        | S PECARE MALLER   |                     |
| A Master Pendaftaran | A Outa Pendattaran | Ruu have chosen to open                                                           | 1000              |                     |
| Getak Fomulir        |                    | HI DINAS PRADICIRAN KARLANTEN BERGIAU<br>Which is: Portakin/Decument/Permat (PDR) | S @ PPOR juli     |                     |
| •2 Pannumumin        | 🛦 (nformas) Siswa  | Ferre Intps://ppdo.berglukiskalu.go./d                                            | Šeko              | an                  |
|                      |                    | What should Rivelox do with this file?<br>C State with Finites                    |                   |                     |
| Download Panduan     | Status Pendabara   | 🗇 Oper- wille 🛛 Adicke Actualist Reacter DC (Sela                                 |                   | 10405146            |
|                      | No Perutaflarare   | + jan na                                                                          | En                | SHPN 1.6ENOKALIS    |
| Heisessien           | NESN               | Do this gatometerally for files like this from no                                 | ***               | Jt Kauman Gerighnin |
|                      | Name               |                                                                                   | X Creat           | 09/00               |
|                      | Jaron Kelamin.     | Carbon                                                                            | 10010011120       | 26743               |
|                      | Teropat & Tgl Late | Emgkalis/2021-04-20                                                               | Status Sekoluh    | NE/GER(             |
|                      | Alonat             | JI: Awang Mahmoda                                                                 | Penyelengataan    | Pagi                |
|                      | Agame              | Tedare                                                                            | Kode POS          | 20711               |
|                      | NIK-               | 1403036209002                                                                     | Trespotan Salesta |                     |

## BUKU PANDUAN PENDAFTARAN PPDB ONLINE SMP

Tim PPDB Dinas Pendidikan Kabupaten bengkalis Tahun 2024

![](_page_12_Picture_2.jpeg)